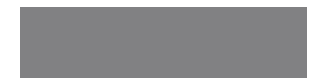

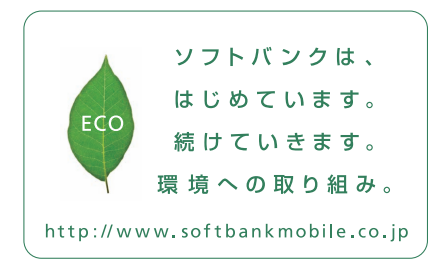

# SoftBank

2012年9月 第1版発行 ソフトパンクモバイル株式会社 ご不明な点はお求めになられた ソフトパンク携帯電話取扱店にご相談ください。 機種名:SoftBank 201HW 製造元:Huawei Technologies Co., Ltd.

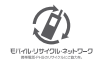

SoftBank 201HW

クイックスタート

## 各部の名称/キー操作

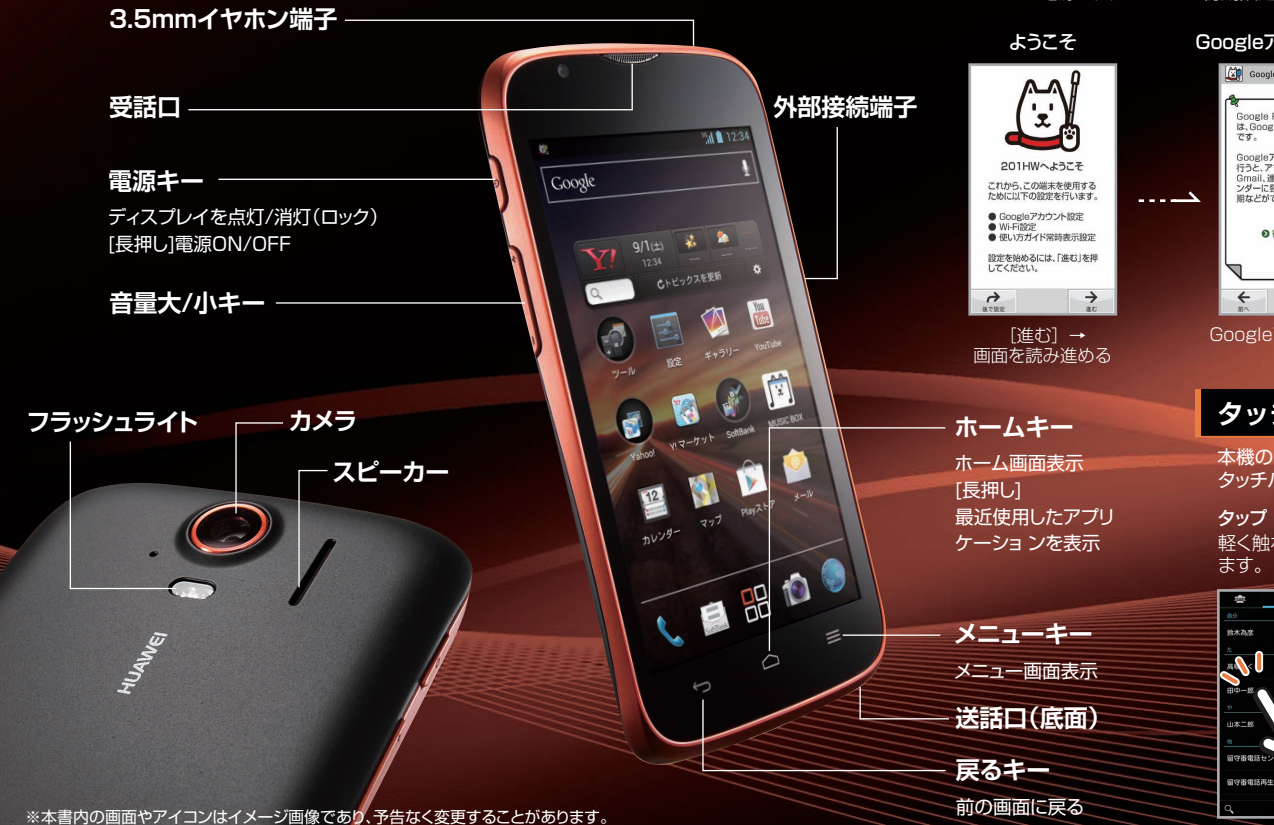

# 初期設定

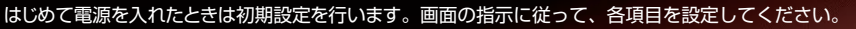

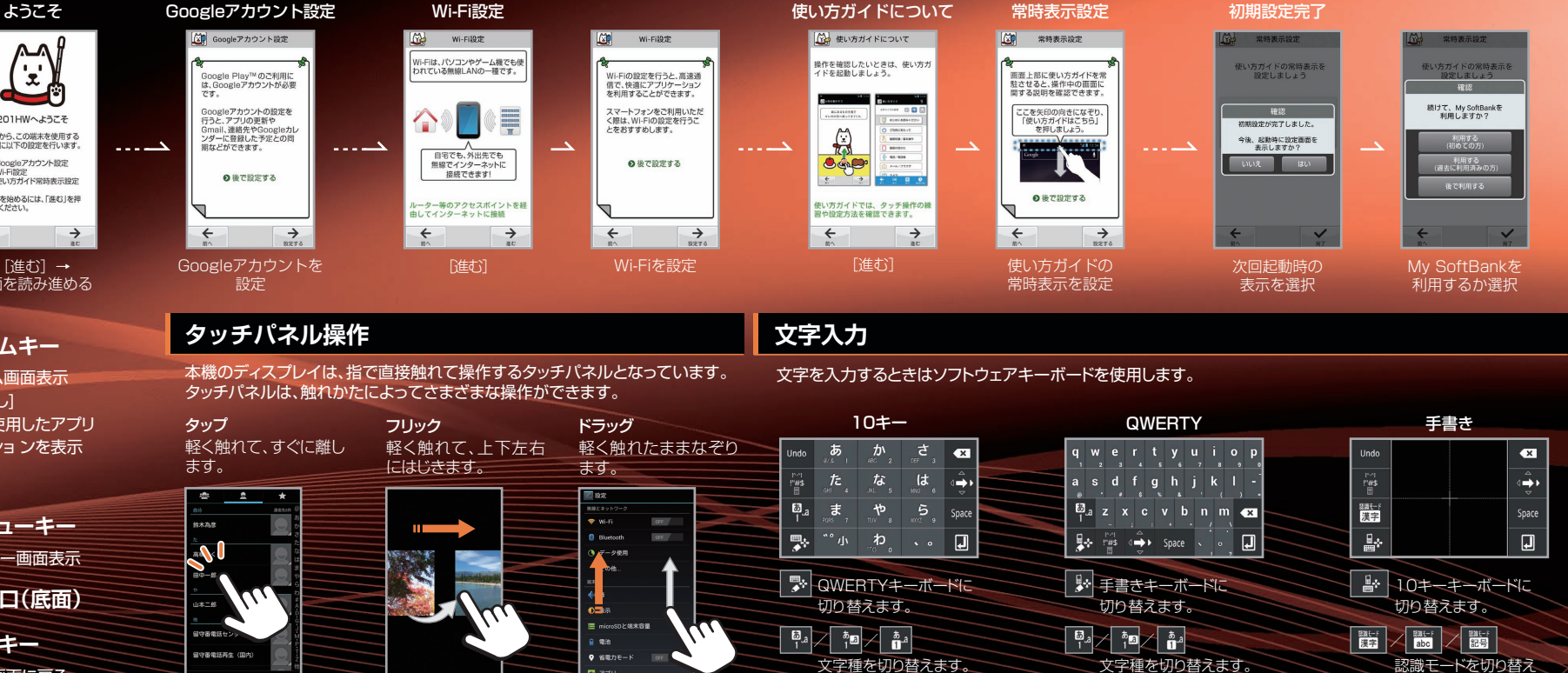

ます。

🖾 アプリ

ホーム画面

本機の操作はホーム画面から開始します。 左右にフリックして、シートを切り替えることができます。

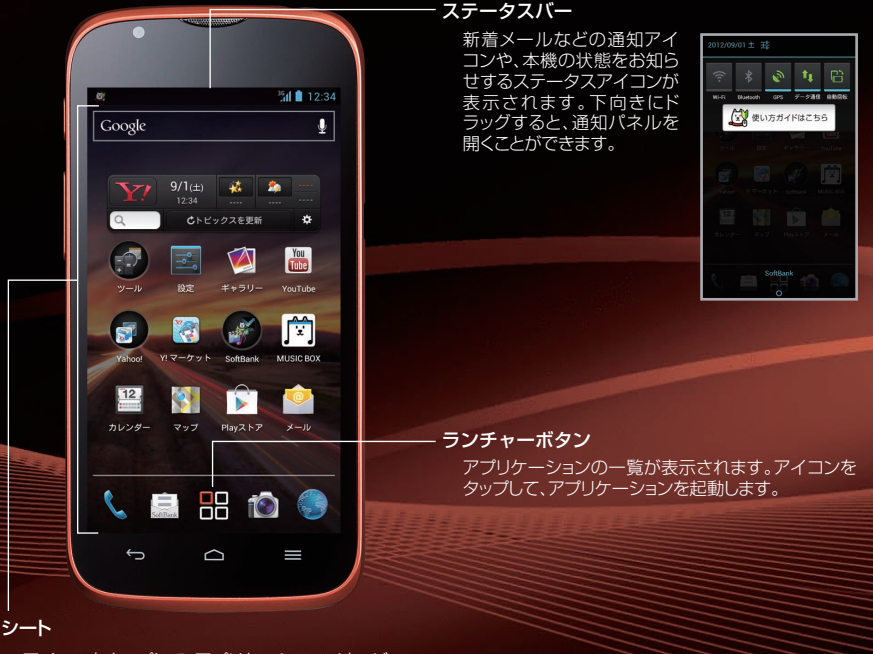

アイコンをタップして、アプリケーション/ウィジェッ トを起動します。アプリケーションのショートカットや ウィジェット、フォルダを自由に配置してお好みのシー トにカスタマイズできます。

## Wi-Fi設定

自宅などのWi-Fi環境(無線LANアクセスポイント)を利用してインターネットに接続できます。

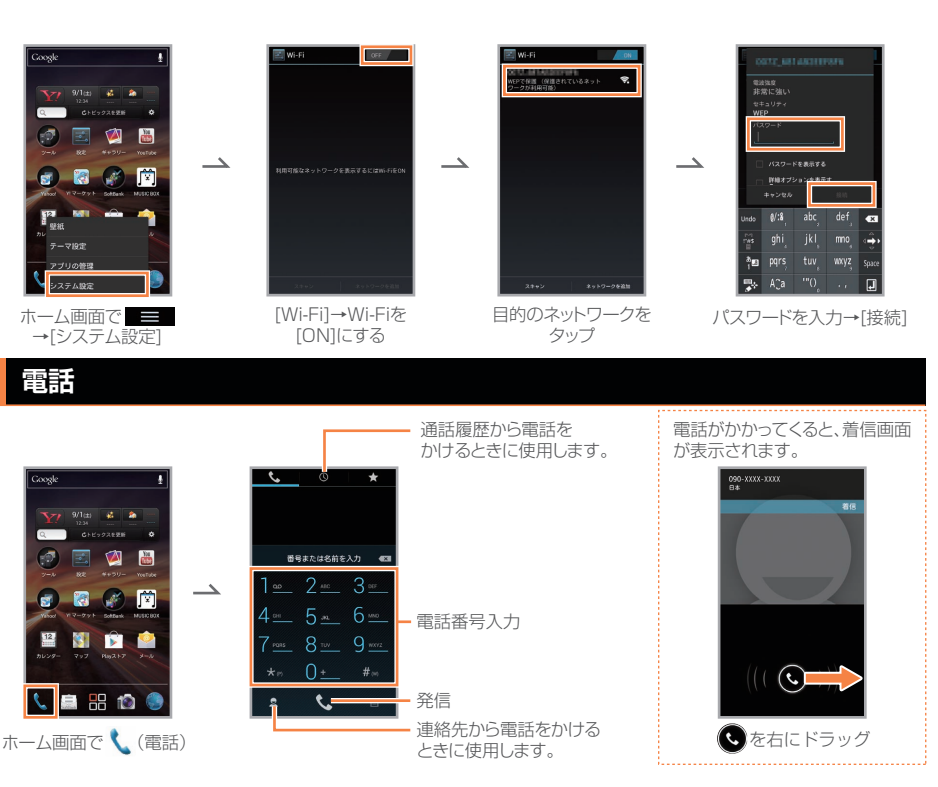

# メール

#### SMS/S!メール

SMIBink SMSは携帯電話の電話番号を宛先として、メッセージを送受信できます。SIメールは、ソフトバンク携帯 電話(SIメール対応機)や他社携帯電話、パソコンなどとメールの送受信ができます。

#### メールを作成/送信する

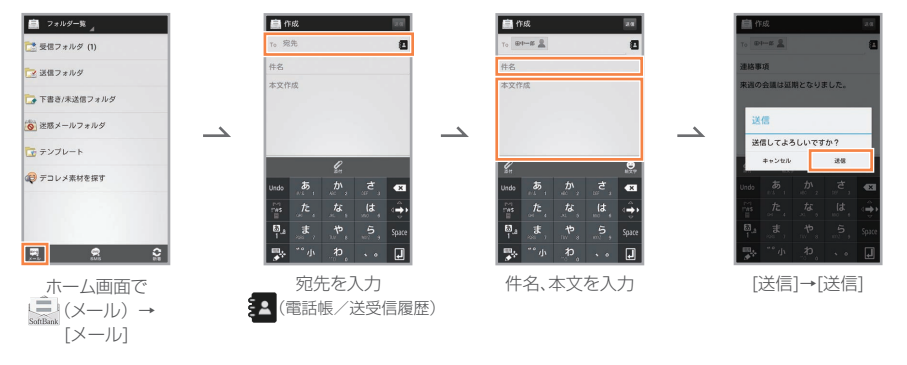

#### 新着メールを確認する

メールを受信すると、着信音が鳴り、お知らせ画面が表示されます。

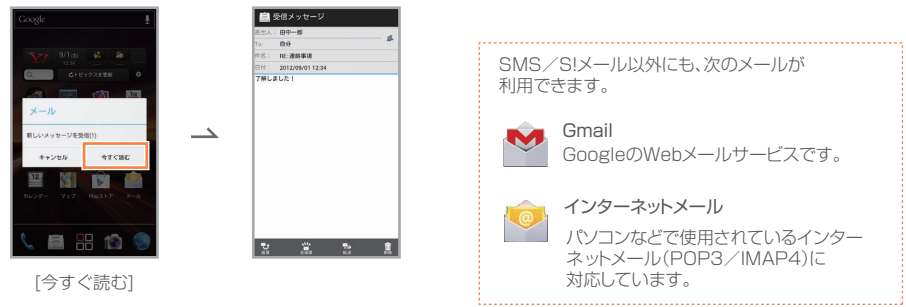

## 取扱説明書

#### 使い方ガイド(アプリ)

このケータイの使いかたを調べたり、 FAQサイトへアクセスすることができます。

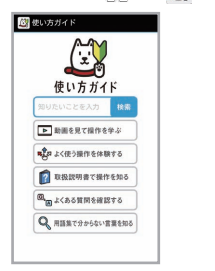

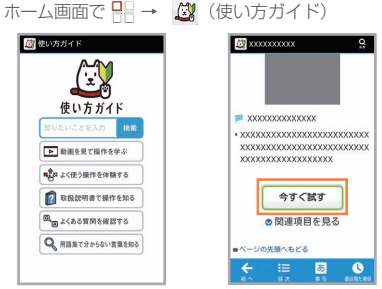

本機の基本操作を動画 やゲーム、体験型チュー トリアルで簡単に覚える ことができます。

取扱説明書では「今すぐ 試す をタップして説明 している機能を起動で きます。

#### オンラインマニュアル

このケータイまたはパソコンでも確認できます。

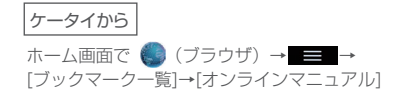

#### パソコンから

http://www.softbank.jp/mb/r/support/201hw/ PDF版もダウンロードできます。

# お問い合わせ先一覧

お困りのときや、ご不明な点などございましたら、お気 軽に下記お問い合わせ窓口までご連絡ください。

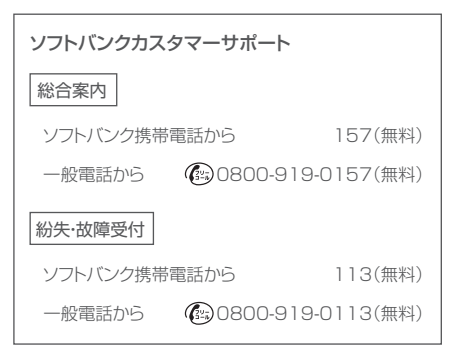

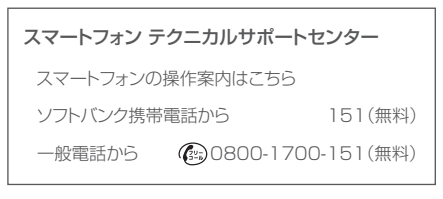

## ソフトバンクモバイル国際コールセンター

海外からのお問い合わせおよび盗難・紛失のご連絡

+81 - 3 - 5351 - 3491

(有料、ソフトバンク携帯電話からは無料)